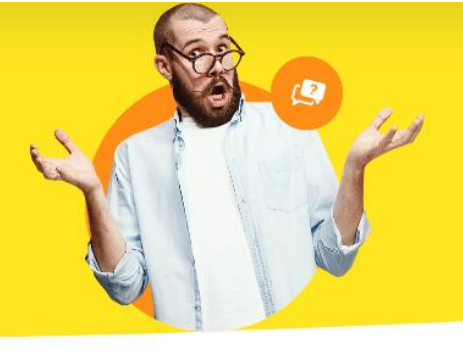

## **Bankkontakt aktualisieren**

Starten Sie nun WISO MeinVerein Desktop. Gehen Sie anschließend in der Software auf "**Stammdaten > Mein Verein**". Wählen Sie bitte bei Ihren Vereinsdaten das passende Konto aus und klicken Sie auf "**Bearbeiten**".

|                 | Bankverbindungen                                                                    |                |                                                                                                    |                                                                                                    |                                                 | \$      |
|-----------------|-------------------------------------------------------------------------------------|----------------|----------------------------------------------------------------------------------------------------|----------------------------------------------------------------------------------------------------|-------------------------------------------------|---------|
| Einstellungen   | Depointmeng<br>Bartwortentung<br>Dartwortentung<br>Dartwortentung<br>Dartwortentung |                | Interne Bezeichnung:<br>Kontoinhaber:<br>Kontonummer:<br>Bankleitzahl (BLZ):<br>IBAN:<br>BIC:<br>Name der Bank:<br>Art:<br>Status:<br>Kontoinformationen anzei | Residence de<br>Residence de<br>Resid | ran<br>Dicheseta<br>Sonoxongas<br>Di<br>KOmmite |         |
| Ausgabeoptionen | Offline-Einstellungen                                                               | Banking-Kontak | te                                                                                                    | Neu                                                                                                    | Bearbeiten                                      | Löschen |
|                 | Finanzamt                                                                           |                |                                                                                                    |                                                                                                    |                                                 | ×       |

Achten Sie bitte im folgenden Fenster darauf, dass Ihre "**Verarbeitung:**" auf "**Online, Serverabfrage**" steht und klicken Sie auf "**Weiter >>".** 

| iontostatus: Aktiv lankleitzahl (BLZ): Aktiv lankleitzahl (BLZ): Aktiv lIC: Consection of the second of the second |                     |                          |  |  |  |
|----------------------------------------------------------------------------------------------------|---------------------|--------------------------|--|--|--|
| Jankleitzahl (BLZ): III - COM<br>BIC: Commentation Communic<br>Jankname: Commentation Communic<br>Verarbeitung: Online, Serverabfrage<br>ben Sie hier die Bankleitzahl Ihres Kontos ein. Anschließend bestimmen Sie mit der<br>rarbeitungsart, ob das Konto online-fähig oder manuel bebuchbar ist. Für die<br>line-Einrichtung wird ein funktionsfähiger Internetanschluss benötigt.                                                                                                    | Kontostatus:        | ✓ Aktiv                  |  |  |  |
| IIC: Competition Competition C | 3ankleitzahl (BLZ): | # 10-40000               |  |  |  |
| Ankname: Commertiumi Chemitie<br>Ierarbeitung: Online, Serverabfrage            ben Sie hier die Bankleitzahl Ihres Kontos ein. Anschließend bestimmen Sie mit der<br>rarbeitungsart, ob das Konto online-fähig oder manuell bebuchbar ist. Für die<br>line-Einrichtung wird ein funktionsfähiger Internetanschluss benötigt.                                                                                                    | BIC:                | C08406771170             |  |  |  |
| lerarbeitung: Online, Serverabfrage v<br>ben Sie hier die Bankleitzahl Ihres Kontos ein. Anschließend bestimmen Sie mit der<br>rarbeitungsart, ob das Konto online-fähig oder manuell bebuchbar ist. Für die<br>line-Einrichtung wird ein funktionsfähiger Internetanschluss benötigt.                                                                                                    | Bankname:           | Commerzituanic Chemonite |  |  |  |
| ben Sie hier die Bankleitzahl Ihres Kontos ein. Anschließend bestimmen Sie mit der<br>rarbeitungsart, ob das Konto online-fähig oder manuell bebuchbar ist. Für die<br>line-Einrichtung wird ein funktionsfähiger Internetanschluss benötigt.                                                                                                    |                     |                          |  |  |  |
|                                                                                                    | /erarbeitung:       | Online, Serverabfrage    |  |  |  |

Wählen Sie anschließend die richtige "**Zugangsart:**" aus. In den meisten Fällen ist es heutzutage "**FinTS (HBCI) PIN/TAN**". Setzen Sie zusätzlich einen Haken bei "**eingeben u. online abfragen**" und klicken auf "**Weiter >>**".

| Zugangenet                                                                                         |                                                        |                                                      |                                                             |
|----------------------------------------------------------------------------------------------------|--------------------------------------------------------|------------------------------------------------------|-------------------------------------------------------------|
| Zugangsart:                                                                                        | -                                                      |                                                      |                                                             |
| FinTS (HBCI) Chip                                                                                  | Disk                                                   | S (HBCI) PIN/TAN                                     | O Web-Zugriff PIN/TAN                                       |
| Kontodaten und Online                                                                              | -Parameter                                             |                                                      |                                                             |
| eingeben u. online                                                                                 | e abfragen                                             | O aus Homeba                                         | nking-Kontakten übernehmen                                  |
|                                                                                                    |                                                        |                                                      |                                                             |
|                                                                                                    |                                                        |                                                      |                                                             |
|                                                                                                    |                                                        |                                                      |                                                             |
| ben Sie hier die Zugange                                                                           | sart zu Ihrem Ko                                       | nto an.                                              |                                                             |
| eben Sie hier die Zugangs<br>ei der Zugangsart FinTS (<br>arameter online abgefrag                 | sart zu Ihrem Ko<br>HBCI) PIN/TAN<br>It, oder aus besi | nto an.<br>können Sie zusätzlic<br>tehenden Homebanl | h bestimmen, ob die benötigter<br>king-Kontakten übernommen |
| eben Sie hier die Zugangs<br>i der Zugangsart FinTS (<br>arameter online abgefrag<br>erden sollen. | sart zu Ihrem Ko<br>HBCI) PIN/TAN<br>It, oder aus besi | nto an.<br>können Sie zusätzlic<br>tehenden Homebanl | h bestimmen, ob die benötigter<br>king-Kontakten übernommen |

Führen Sie bitte Schritt für Schritt den Einrichtungsassistenten bis zum Ende durch. Nach

Abschluss dieser Schritte schließen Sie die Einstellungen über "**OK**".

Ihre Bankgeschäfte können wieder wie gewohnt ausgeführt werden.